# Quick Start Guide Global Payments Virtual Terminal — Portico

October 2021

**global**payments

## Notice

THE INFORMATION CONTAINED HEREIN IS PROVIDED TO RECIPIENT"AS IS" WITHOUT WARRANTY OF ANY KIND, EXPRESS OR IMPLIED, INCLUDING BUT NOT LIMITED TO, THE IMPLIED WARRANTIES OF MERCHANTABILITY AND FITNESS FOR A PARTICULAR PURPOSE, OR WARRANTY OF TITLE OR NON-INFRINGEMENT. ALL SUCH WARRANTIES ARE EXPRESSLY DISCLAIMED.

GLOBAL PAYMENTS SHALL NOT BE LIABLE FOR ANY DIRECT, INDIRECT, SPECIAL, INCIDENTAL, OR CONSEQUENTIAL DAMAGES RESULTING FROM THE USE OF ANY INFORMATION CONTAINED HEREIN, WHETHER RESULTING FROM BREACH OF CONTRACT, BREACH OF WARRANTY, NEGLIGENCE, OR OTHERWISE, EVEN IF GLOBAL PAYMENTS HAS BEEN ADVISED OF THE POSSIBILITY OF SUCH DAMAGES.

GLOBAL PAYMENTS RESERVES THE RIGHT TO MAKE CHANGES TO THE INFORMATION CONTAINED HEREIN AT ANY TIME WITHOUT NOTICE. THIS DOCUMENT AND ALL INFORMATION CONTAINED HEREIN IS PROPRIETARY TO GLOBAL PAYMENTS.

UNDER NOCIRCUMSTANCES SHALL RECIPIENT DISCLOSE THIS DOCUMENT OR THE SYSTEM DESCRIBED HEREIN TO ANY THIRD PARTY WITHOUT PRIOR WRITTEN CONSENT OF A DULY AUTHORIZED REPRESENTATIVE OF GLOBAL PAYMENTS.

IN ORDER TO PROTECT THE CONFIDENTIAL NATURE OF THIS PROPRIETARY INFORMATION, RECIPIENT AGREES:

A. TO IMPOSE IN WRITING SIMILAR OBLIGATIONS OF CONFIDENTIALITY AND NONDISCLOSURE AS CONTAINED HEREIN ON RECIPIENT'S EMPLOYEES AND AUTHORIZED THIRD PARTIES TO WHOM RECIPIENT DISCLOSES THIS INFORMATION (SUCH DISCLOSURE TO BE MADE ON A STRICTLY NEED-TO-KNOW BASIS) PRIOR TO SHARING THIS DOCUMENT AND

B. TO BE RESPONSIBLE FOR ANY BREACH OF CONFIDENTIALITY BY THOSE EMPLOYEES AND THIRD PARTIES TO WHOM THE RECIPIENT DISCLOSES THIS INFORMATION.

RECIPIENT ACKNOWLEDGES AND AGREES THAT USE OF THE INFORMATION CONTAINED HEREIN SIGNIFIES ACKNOWLEDGEMENT AND ACCEPTANCE OF THESE TERMS. ANY SUCH USE IS CONDITIONED UPON THE TERMS, CONDITIONS AND OBLIGATIONS CONTAINED WITHIN THIS NOTICE.

THE TRADEMARKS AND SERVICE MARKS RELATING TO PRODUCTS OR SERVICES OF GLOBAL PAYMENTS OR OF THIRD PARTIES ARE OWNED BY GLOBAL PAYMENTS OR THE RESPECTIVE THIRD PARTY OWNERS OF THOSE MARKS, AS THE CASE MAY BE, AND NO LICENSE WITH RESPECT ANY SUCH MARK IS EITHER GRANTED OR IMPLIED.

TO VERIFY EXISTING CONTENT OR TO OBTAIN ADDITIONAL INFORMATION, PLEASE CALL OR EMAIL YOUR ASSIGNED GLOBAL PAYMENTS REPRESENTATIVE.

## Introduction

The Virtual Terminal – Portico is a "virtual terminal" that processes credit cards over a secure internet connection. Virtual Terminal – Portico records the card information and dollar amount, then transmits this information to the host for further processing. The host then contacts the credit card issuer, receives an authorization, and displays the issuer's authorization response. Additionally, the Virtual Terminal – Portico provides easy-to-use reporting.

Virtual Terminal – Portico offers some great benefits:

- Secure online transactions
- Auto close (batch settlement)
- Level 2 B2B (use of business and corporate credit cards)
- Simple navigation
- Easy setup
- Versatile reporting
- Credit
- Batch upload
- Recurring / subscription billing (via PayPlan)

Virtual Terminal – Portico can be used to process the following transactions:

| Transaction<br>Types | Transactions                                                                                                    | Notes                                      |
|----------------------|----------------------------------------------------------------------------------------------------|--------------------------------------------|
| Credit Card          | <ul> <li>MOTO (manual only)</li> <li>Authorization</li> <li>Return</li> <li>Account verify</li> <li>Tip adjustment</li> <li>Void</li> </ul> | These transactions can be manually entered |

#### Table 1–1 Transactions Types

# **General Tips**

The following tips will help ensure you continue to process smoothly with Global Payments Portico VT:

- 1. This quickstart guide contains information on the features and functions available on the solution, as well as basic troubleshooting techniques. Keep this guide handy.
- 2. Our support team is available 24 hours a day, 7 days a week, to ensure there is always someone ready to help!

## Support

#### Self-help resources

Before reaching out to our support team, you can:

• Access various documentation directly from the Portico Virtual Terminal menu > **Support** section. It should have most of the information you are looking for. .

| (j) | Support                  | • |
|-----|--------------------------|---|
| -   | View Merchant Manual     |   |
| -   | View QRG                 |   |
| -   | View Peripheral Guide    |   |
| -   | View Batch File Layout   |   |
| -   | View PayPlan File Layout |   |
| -   | About                    |   |
|     |                          |   |

#### **Contact support team**

If you are still stuck and must talk to someone, please don't hesitate to contact our support team. We'd be happy to help!

- Phone: +1 (888)-682-3309
- Hours: 24/7

# Login

- 1. Navigate to https://terminal.globalpay.com/vt/auth/login
- 2. Type your user name and password in the corresponding fields.
- 3. Click Sign In.

#### **Password requirements**

To comply with industry standards, the Virtual Terminal – Portico requires a strong password that complies with all of the following guidelines:

- Is between eight (8) and 16 characters
- · Contains at least one number
- Contains at least one letter
- Contains at least one special character (@ # \$ % ^ & \* \_ + = [] { } | \:',? / `~ "();)
- Has not been recently used (not one of the last 10 passwords used)

## Language toggle

Virtual Terminal – Portico supports both English and French. To toggle between languages, use the dropdown menu at the upper right-hand corner of the screen.

|        | ENGLISH - | KENT 👻 |
|--------|-----------|--------|
| 🗸 Engl | ish       |        |
| Fran   | çais      |        |
|        |           |        |
|        |           |        |

## **Process a credit card sale**

Use the MOTO (Mail Order Telephone Order) sale to process a mail / phone order.

| SALE RETURN VERIFY                      | UPLOAD BATCH                         |                              |                   |                    |                      |     |  |  |
|-----------------------------------------|--------------------------------------|------------------------------|-------------------|--------------------|----------------------|-----|--|--|
| Clear<br>\$0.00<br>\$0.00<br>TAX EXEMPT | Credit Payment<br>AMOUNT DUE<br>MOTO | \$0.00                       |                   |                    |                      |     |  |  |
| \$0.00                                  | CARD NUMBER *                        |                              | AUTH ONLY         |                    | OFFLINE              |     |  |  |
| \$0.00                                  | EXP DATE*                            | <b>v</b>                     | SECURITY CODE     | 6                  | SECURITY CODE STATUS | • 8 |  |  |
| \$0.00                                  | ZIP / POSTAL CODE*                   | 0                            | INVOICE NUMBER(S) | Add Invoice Number | PO NUMBER            |     |  |  |
| \$0.00                                  | CUSTOMER INFORMATION                 |                              |                   |                    |                      |     |  |  |
|                                         | CUSTOMER ID                          |                              | FIRST NAME        |                    | LAST NAME            |     |  |  |
| \$0.00                                  | STREET *                             | 0                            | CITY              |                    | STATE / PROVINCE     |     |  |  |
|                                         | PHONE                                |                              | EMAIL             |                    |                      |     |  |  |
|                                         | DESCRIPTION                          |                              |                   |                    |                      | 1.  |  |  |
|                                         | Clear All                            | ALLOW DUPLICATE      Process |                   |                    |                      |     |  |  |

- 1. To process a sale, click Transactions > Sale on the main menu, then click MOTO (selected by default).
- 2. Enter an amount in the **Charge Amount** field, located in the checkout section on the left window of the screen.
- 3. Optionally, you can also enter additional charges in the remaining Checkout fields (if applicable).
- 4. To process an authorization for a sale that should not include tax, check **Tax Exempt** (if applicable).
- Enter the transaction information in the remaining fields on the Card Payment section of the screen. The fields displayed may vary depending on the merchant setup. Required fields are marked with an asterisk (\*).
- 6. Optional: To process an authorization for the same card and amount, check **Allow Duplicate**. Without this indication, the current transaction will be rejected.
- 7. Optional: To process an authorization for a sale that should not include tax, check **Tax Exempt** (if available).
- 8. Click **Process**. A **Transaction Results** screen is displayed, which looks similar to the one on the next page. It includes the issuer authorization response (for example, Approved), a Transaction ID, the current total amount displayed, and other information.

## Process a credit card return

Use a return to refund money to the customer's credit card for returned items from a previously closed batch.

- **NOTE:** The original transaction must be located before it can be returned. See <u>Find Transactions (Transaction</u> <u>Detail Listing)</u> for more information on locating transactions.
  - 1. To process a return, click **Return** on the main menu, then select the **Credit** tab on the Return Transaction screen.
  - 2. Enter card data and type the transaction information in the remaining fields. The fields displayed may vary depending on the merchant setup.
  - 3. To process a return for the same card and amount, check **Allow Duplicate**. Without this indication, the current transaction would be rejected.
  - 4. Click **Process**. Step Result: The transaction result page displays the issuer authorization response (for example, Approved).

Alternatively, you can also process a return from the transaction details page accessed by the *Find Transactions* (*Transaction Detail Listing*) report. To use this method, follow these steps:

- 1. Click **Reports > Find** Transactions from the main menu.
- 2. Enter the Transaction ID (if known) or the date range of the transaction, then click the **Search** button.
- 3. Locate the transaction for which you want to do a return and click the **Transaction Number** link.
- 4. Click the **Return** transaction icon prompt is displayed.

| Return |  |
|--------|--|
| \$2)   |  |

Click the **Return** transaction icon 👋 on the transaction results screen. Step Result: The return

| Return          |                  |         |
|-----------------|------------------|---------|
| Card Number     | ************1111 |         |
| Return Amount * | 1.00             |         |
|                 | Cancel           | Process |

- 5. The total amount of the transaction will appear in the return prompt by default. You can do a return for either the full amount or for less than the full amount (for example, a partial return). If the return is a partial return, enter the amount in the Return Amount field.
- 6. Click Process. Step Result: A confirmation page is displayed.
- 7. Click **Yes**. Step Result: The transaction result page displays the issuer authorization response (for example, Approved).

## Process a credit card void

Use void to cancel a credit card transaction stored in an open batch. Voiding a transaction removes it from the batch and updates the settlement amount to \$0.00. The void icon will not appear if the transaction is in a closed batch. In Virtual Terminal – Portico, this can be done either on the transaction results screen that appears immediately upon processing a credit card transaction or via the Find Transactions report.

#### Void from the Transaction Results Screen

- 1. To perform a void from the transaction results screen, click the Void i icon.
- 2. Click **Void** on the Void Confirmation prompt. Step Result: The transaction results screen appears, displaying the issuer authorization response. A successful void displays Canceled.

Void

#### Void from the find transactions report

1. When the transaction to be voided is located on the Find Transactions report, click on the **Transaction Number** link. This will display the transaction results screen for the selected transaction.

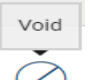

- 2. Click the **Void** icon from the transaction results screen.
- 3. Click **Void** on the confirmation prompt. The transaction result page displays the issuer authorization response. A successful void displays Canceled.

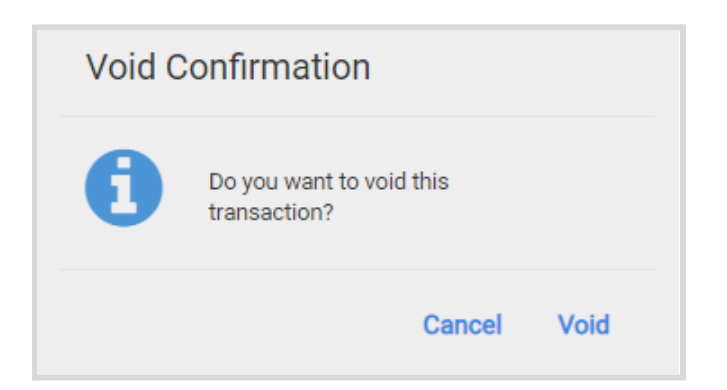

## **PayPlan transactions**

PayPlan is the recurring/subscription billing component of the Virtual Terminal – Portico. It allows users to setup customers, save their credit cards for future use, and to setup recurring billing schedules.

PayPlan is enabled by default. Please note that PayPlan does not allow quotation marks in any text field.

| globalpayments           | Ryments 🗙 "III 🖉 pyl traning canada-3381 stelles ave e 🔟 3337 - Kent get skop - |            |           |         |               |                 |  |  |  |
|--------------------------|---------------------------------------------------------------------------------|------------|-----------|---------|---------------|-----------------|--|--|--|
| ③ Transactions           |                                                                                 |            |           |         |               |                 |  |  |  |
| 🛱 PayPlan                | MER PA                                                                          |            |           |         |               |                 |  |  |  |
| - Customer               |                                                                                 | *          |           |         |               |                 |  |  |  |
| - Payment Method         |                                                                                 |            |           |         |               |                 |  |  |  |
| - Schedule               |                                                                                 | FIRST NAME | LAST NAME | COMPANY | PRIMARY EMAIL | CUSTOMER STATUS |  |  |  |
| - Failed Schedule Detail |                                                                                 | Fred       | Brown     |         |               | Active          |  |  |  |
| - PayPlan Upload         |                                                                                 | Kim        | Brown     |         |               | Active          |  |  |  |
| al Reports               |                                                                                 | Sally      | Green     |         |               | Active          |  |  |  |
|                          |                                                                                 | John       | Green     |         |               | Active          |  |  |  |
| C Admin                  | •                                                                               | Jane       | Smith     |         |               | Active          |  |  |  |
| 🐣 User Management        | •                                                                               | Joe        | Smith     |         |               | Active          |  |  |  |
| ① Support                | •                                                                               |            |           |         |               |                 |  |  |  |

## Customers

#### Add a customer

Use add customer to register a new PayPlan recurring payment customer.

Merchants within the Healthcare MCCs may only enter a maximum of eight digits in the Customer ID field.

- 1. To add a PayPlan customer, click PayPlan > Customer on the main menu.
  - Click on the

2

- 3. Key in the desired Customer ID, name, address, and contact information into the fields. Required fields are marked with an asterisk (\*)."
- 4. Click Save. You will be redirected to the View Customer screen for your new Customer.

#### Find a customer

Use Find Customer to locate an existing PayPlan recurring payment customer. You can export the search results in a number of file formats.

- 1. To find a PayPlan customer, click PayPlan > Customer on the main menu.
- 2. Type the Customer ID or click Show More Options
- 3. Fill in the fields you would like to search by.
- 4. Click **Search**. A search results list is displayed with customer records matching the search criteria and provides a link to View Transaction History.

- 5. To export the list, click icon in the top right-hand corner and select the file format for the export (CSV, PDF).
- 6. To see details about the customer, click the **Customer ID**.

The View Customer page displays the information for the new customer and provides options to View Payment History, Edit a Customer, Add Payment Method, and Add Schedule.

#### **Edit a Customer**

Use Edit Customer to modify the information of an existing PayPlan recurring payment customer. The option to edit a customer is found on the View Customer page. To access that page, follow the followingsteps to <u>Find a</u> <u>Customer</u>:

1. To edit a PayPlan customer, click the Edit 🥤 icon

icon from the View Customer page.

- 2. Type any updates to the name, address, and contact information into the fields.
- 3. Click Save. Step Result: A result message is displayed.

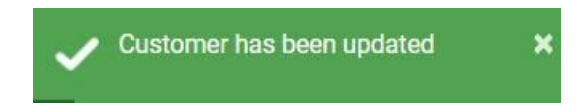

4. The View Customer page displays the updated information for the customer.

#### Delete a customer

Use the delete option to delete a customer in PayPlan.

The option to delete a customer is reached from the View Customer page. To get to that page, follow the steps to *Find a Customer*.

- 1. To delete a PayPlan customer, click the trash can 🛄 icon from the View Customer Page.
- 2. Click **Delete**. A Delete Confirmation message asks if you are sure you want to delete the customer. This cannot be undone.
- 3. Click **Yes**. A status message is displayed. If the customer has active schedules, you will be informed that deleting the customer will also delete all their payment methods and schedules.

## **Payment methods**

## Add a payment method

Use Payment Method or View Customer to associate a new payment method to an existing PayPlan customer.

To add a payment method, you need to have the Customer ID number. If you don't know the Customer ID, use *Find a Customer*.

You are able to add a new payment method from the View Customer page as a part of the find process.

- 1. To add a payment method to a PayPlan customer, click **PayPlan > Payment Method** on the main menu.
- 2. Type the Customer ID.
- 3. Click the Customer ID that you want to add a Payment Method to.
- 4. Click Add Payment Method.
- 5. To select a payment type, click Credit Card

### Find a payment method

Use Payment Method to locate an existing PayPlan customer's payment method. You can print the search results, export them, or save them in a number of file formats.

- 1. To find a PayPlan customer's payment method, click **PayPlan > Payment Method** on the main menu.
- 2. Type the Customer ID or other search criteria, such as the card type, the first six digits of a card number, expiration information, or schedule attachment.

| PAYPLAN C           | CUSTOMER PAY     | MENT METHOD SCHE                                            | EDULE FAILED SCHI | IEDULE DETAIL | PAYPLAN UPLOAD |   |                                      |                        |                         |              |   |
|---------------------|------------------|-------------------------------------------------------------|-------------------|---------------|----------------|---|--------------------------------------|------------------------|-------------------------|--------------|---|
| SEARCH BY           |                  |                                                             |                   |               |                |   |                                      |                        |                         |              |   |
|                     | CUSTOMER ID      |                                                             |                   |               |                |   |                                      |                        |                         | Clear Search |   |
| Hide More Options   |                  |                                                             |                   |               |                |   |                                      |                        |                         |              | • |
|                     | PAYMENT TYPE     |                                                             | ,                 |               | PAYMENT STATUS |   | ACH TYPE                             |                        | ACCOUNT TYPE            |              | , |
| BANK ROUTING NUMBER | ER (EXACT MATCH) |                                                             |                   |               | CARD TYPE      | , | CARD NUMBER (FIRST 6)                |                        | ACCOUNT NUMBER (LAST 4) |              |   |
|                     | EXPIRATION DATE  | NONE     CURRENT MONTH     NEXT MONTH     CUSTOM DATE RANGE | SE                |               |                |   | ONLY PAYMENT METHODS ATTACHED TO SCH | EDULES<br>VE SCHEDULES |                         |              |   |

- 3. Click **Search**. Result: A search results list is displayed with payment method records matching the search criteria.
- 4. To view payment schedules that use a payment method, click **View under** to view linked schedules. The **View Linked Schedules** page is displayed
- 5. To export the list, click the **Export** icon in the top right-hand corner and select the file format for the export (CSV, PDF). As window displays with file type selected.

- 6. Type a name for the file.
- 7. Select a location.
- 8. Click Save.

## **Schedules**

#### Add a scheduled payment

Use schedules to create a new payment schedule for an existing PayPlan customer.

- NOTE: Merchants with Healthcare MCCs (see Appendix B for Healthcare MCCs) may only enter a max of eight digits in the Schedule ID and Invoice Number fields.
  - 1. To add a scheduled payment to a PayPlan customer, click PayPlan > Customer on the main menu.
  - 2. Type the Customer ID. Click Search.
  - 3. Click on the Customer ID, then click Add Schedule.
  - 4. Type a new Schedule ID (it must be a unique, maximum 30 character limit number) and Schedule Name.
  - 5. Select a Schedule Status (default is Active).
  - 6. Select a payment method account to use for the schedule.
  - 7. To add a new payment method, click the 📩 icon.
  - 8. Type the payment information, frequency, reprocess attempt number, and notification options. Required fields are marked with an asterisk (\*).
  - 9. When the frequency is selected, payment timing and duration options are displayed.
  - 10. The start date must be the current date or later. If the end date option is used, the end date must be greater than the last processing date.
  - 11. Schedules now include optional fields for Invoice Number and Description. The values in these fields are sent in the transaction request on the Next Date Billed.
  - 12. Click Save. A result message is displayed (for example, Schedule successfully added).

## **Schedule Frequency definitions**

The frequency is how often to bill the customer. After a schedule processes successfully with an approved transaction, the value in this field is used in logic to determine the date of the next transaction.

| Frequency     | Billing period                                                                                                    |
|---------------|----------------------------------------------------------------------------------------------------|
| Weekly        | Will bill once per week Next transaction date is +7 days Bills 52 times per year                                      |
| Bi-Weekly     | Will bill every two weeks Next transaction date is +14 days Bills 26 times per year                                   |
| Semi-Monthly  | Will bill twice a month, on the First and 15th, or the 15th and Last Day Bills 24 times per year                      |
| Monthly       | Bills once per month on the date specified in Next Bill Date Bills 12 times per year                                  |
| Bi-Monthly    | Bills once every two months on the date specified in Next Bill Date Bills six times per year                          |
| Quarterly     | Bills once per quarter (once every three months) on the date specified in Next Bill Date<br>Bills four times per year |
| Semi-Annually | Bills twice per year, on the anniversary of the start date and +6 months Bills two times per year                     |
| Annually      | Bills once per year, on the anniversary of the start date                                                             |

#### Table 9-2 Definitions

# Process a stored payment, one-time charge

You can use a card on file of an existing PayPlan customer to process a one-time charge. This is done from the **View Customer** page (use *Find a Customer* to get to the View Customer page). Partial approvals for one-time charges are not supported.

You have the option to make an immediate (Charge Now) or a Detailed Charge.

#### **Charge Now**

1. To make an immediate charge, click Charged Now

Amount <sup>\$</sup> icon.

2. Type the amount to be charged in the Charge Now Amount field and click **Process**. The transaction result page displays the issuer authorization response (for example, Approved).

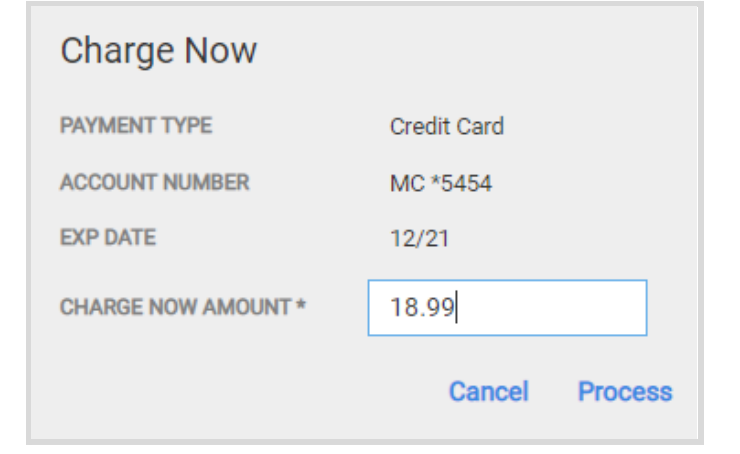

#### **Detailed Charge**

- 1. To make a detailed charge, click **Detailed Charge** [10] icon.
- 2. The One Time Payment page displays.
- 3. Type the amount in the subtotal field.
- 4. Optionally, type the invoice number and a description. Credit card stored payments also have the option to enter a tax amount and PO Number.
- 5. Click **Process**. The transaction result page displays the issuer authorization response (for example, Approved).

| Card on File One              | e Time Payment                         |                                |                    |                                |           |              |            |
|-------------------------------|----------------------------------------|--------------------------------|--------------------|--------------------------------|-----------|--------------|------------|
| Customer Info                 |                                        | Payment Method Info            |                    |                                |           |              |            |
| CUSTOMER ID<br>STATUS<br>NAME | fredbrown<br>Active<br>Fred Brown      | CARD NUMBER<br>Billing Address | MC *5454           | EXP DATE                       | 12 / 2021 | NAME ON CARD | Fred Brown |
| TITLE<br>ADDRESS<br>LANGUAGE  | Supervisor<br>Montreal CAN<br>Français | ADDRESS 1<br>STATE / PROVINCE  |                    | ADDRESS 2<br>ZIP / POSTAL CODE |           | CITY         | Montreal   |
|                               |                                        | SUBTOTAL*                      | \$0.00             | TAX AMOUNT                     | \$0.00    | TOTAL AMOUNT | \$0.00     |
|                               |                                        | INVOICE NUMBER(S)              | Add Invoice Number | PO NUMBER                      |           |              | AUTH ONLY  |
|                               |                                        | Cancel                         |                    |                                | □ ALLOW   | / DUPLICATE  | Process    |

## Reports

Use the reports to see summary and detailed information about current and past batches. You can print the reports, export them, or save them in a number of file formats. <u>Reports can</u> <u>take up to two minutes to generate</u> and print. Do not click Print again or try to close the print dialog, as this can cause errors.

| globalpayments X            | I                                  | STEELES AVE E 🔲 3337 - KENT GIFT SHOP - |
|-----------------------------|------------------------------------|-----------------------------------------|
| ③ Transactions              |                                    |                                         |
| 🗟 PayPlan 🔹                 | RICAL BATCH CURRENT BATCH FIND TRA | INSACTIONS TRANSACTIONS SUMMARY OPEN AL |
| A Reports                   |                                    |                                         |
| - Historical Batch          | 08/24/2021                         | END                                     |
| - Current Batch             |                                    |                                         |
| - Find Transactions         |                                    |                                         |
| - Transactions Summary      | 3                                  |                                         |
| - Open Authorizations       | BATCH ID                           | BATCH SEQUENCE NUMBER                   |
| - Find Batch Uploads        |                                    |                                         |
| Admin                       |                                    |                                         |
| 😤 User Management 🔹         |                                    |                                         |
| <ul> <li>Support</li> </ul> |                                    |                                         |

## Find transactions (transaction detail listing)

Use the find transactions details report to locate transaction records. Depending on the type of information that you have, you may either key the Transaction Number or narrow your search criteria based on the numerous fields available.

#### 1. Click Reports > Find Transactions

- 2. Enter the Transaction Number OR a Start Date and End Date.
  - If a Transaction Number is entered, the Start and End Dates will become grayed out and will not be a criteria in the search.
  - The Start and End dates will default to the current date. Change the date criteria to refine the search to a broader timeframe or earlier date range.

| orts Hist                  | ORICAL BATCH CURRENT BAT | CH FIND TRANSACTIONS | TRANSACTIONS SUMMARY | OPEN AUTHORIZATIONS | CHECK DETAILS HMS | DETAILS FRAUD DECLINE D | ETAILS FIND BATCH UPLOADS |              |  |  |
|----------------------------|--------------------------|----------------------|----------------------|---------------------|-------------------|-------------------------|---------------------------|--------------|--|--|
| ARCH BY TRANSACTION NUMBER |                          | SEARCH BY DATE RANGE |                      |                     |                   |                         |                           |              |  |  |
| TRANSACTION NUMBE          | 2                        | START DATE           | 05/13/2019           |                     | END DATE 05/13/2  | 2019                    |                           | Clear Search |  |  |
| Hide More Options          | Hide More Options        |                      |                      |                     |                   |                         |                           |              |  |  |
| BATCH I                    |                          | BATCH SEQUENCE       | NUMBER               |                     | CLERK ID          |                         | AUTHORIZATION CODE        |              |  |  |
| CARD NUMBER (FIRST 6       | )                        | CARD NUMBER          | (LAST 4)             |                     | INVOICE NUMBER(S) |                         | PO NUMBER                 |              |  |  |
| CUSTOMER I                 |                          | FIRS                 | ST NAME              |                     | LAST NAME         |                         | TOTAL AMOUNT              |              |  |  |
| SCHEDULE I                 |                          | TRANSACTI            | ON TYPE All          | *                   | CARD TYPE         | All                     | PAYMENT TYPE              | All          |  |  |
| TRANSACTION STATU          | All Approval             |                      | INCLUDE VOIDE        | D TRANSACTIONS      |                   |                         |                           |              |  |  |

- 3. To hide these additional options, click the **Hide More Options** link.
- 4. After entering the desired search criteria, click the Search button.
- 5. A listing of transactions meeting the search criteria is displayed. To view the transaction results of a specific transaction, click on a **Transaction Number** link located in the left-most column of the transaction listing.

#### Print

To print a report, click the **Print** 😇 button.

NOTE: When printing this report, some data may be truncated. However, all data is displayed.

#### Export

The Global Payments Virtual Terminal – Portico supports report exports in the following formats:

- PDF
- CSV

## **Upload batch file**

This function is used to upload a file of transactions. Follow these steps to "upload batch":

- 1. Navigate to Transactions > Upload Batch.
- 2. Fill in the upload name.
- 3. Click Delimiter Type.
- 4. Click Upload File or Drag & Drop File to be processed.
- 5. Click Upload.

**NOTE:** Click the **View Batch File Layout** link in the upper right corner to open the details of how the file has to be formatted to properly upload.

| TRANSACTIONS    | SALE | RETURN | VERIFY | UPLOAD BATCH                         |                        |
|-----------------|------|--------|--------|--------------------------------------|------------------------|
| Upload Batch    |      |        |        |                                      | View Batch File Layout |
| UPLOAD NAME     |      |        |        | DELIMITER TYPE Comma V               |                        |
| SELECT A FILE * |      |        |        | Upload File OR Drag & Drop File Here |                        |
| Clear All       |      |        |        |                                      | Upload                 |

## **Close a batch**

If your account does not have the Auto-Close function turned on, you can use Close a batch to close the current open batch. We recommend you to close your batch at least once per day.

| Open Batch Details             |                                                                                                    |                                            |     |  |  |  |  |
|--------------------------------|----------------------------------------------------------------------------------------------------|--------------------------------------------|-----|--|--|--|--|
| Ba<br>Ac<br>Activ<br>Are you s | Batch ID<br>tch Sequence Number<br>tive Transaction Count<br>e Transaction Amount<br>sure you want to close thi | 661397<br>29<br>2<br>\$898.87<br>is batch? |     |  |  |  |  |
|                                |                                                                                                    | No                                         | Yes |  |  |  |  |

| global payments |                                                                                                |  |  |  |
|-----------------|------------------------------------------------------------------------------------------------|--|--|--|
| Transactions    | •                                                                                              |  |  |  |
| Sale            |                                                                                                |  |  |  |
| Return          |                                                                                                |  |  |  |
| Verify          |                                                                                                |  |  |  |
| Upload Batch    |                                                                                                |  |  |  |
| PayPlan         | •                                                                                              |  |  |  |
| Reports         | •                                                                                              |  |  |  |
|                 | obalpayments<br>Transactions<br>Sale<br>Return<br>Verify<br>Upload Batch<br>PayPlan<br>Reports |  |  |  |

## Add or edit the receipt footer

The receipt footer is a message that is printed at the bottom of receipts.

- 1. To add or edit the receipt footer, click Admin > Settings from the main menu
- 2. Click the Receipt Footer tab.
- 3. Type the new message or modify the existing message in the text field. The receipt footer message may contain up to 525 characters.

|                    | SETTINGS            |                                                                                                    |                              |        |                  |
|--------------------|---------------------|----------------------------------------------------------------------------------------------------|------------------------------|--------|------------------|
|                    |                     |                                                                                                    |                              |        |                  |
|                    | Hardware            | F                                                                                                    | teceipt Footer               | Device | Hardware Drivers |
| Receipt Footer Set | up                  |                                                                                                    |                              |        |                  |
|                    | RECEIPT FOOTER TEXT | Thank you for your order at th<br>Amaring Company!<br>We do offer exchanges and retu<br>wichin 14 days with the origin<br>reseift. Package must be unope<br>in original condition.<br>Any questions, just give me a<br>We'd be happy to help-<br>1889-567-1234<br>M-F 09:00 - 18:00ET<br>205/025 characters entered. | e<br>al<br>and and<br>shout! |        |                  |
| Cancel             |                     |                                                                                                    |                              |        |                  |

4. Click Save.

## **Create New User**

The merchant administrator has the ability to create new users and assign specific roles to them.

- 1. To create a new user, click User Management > Users from the main menu.
- 2. Click this icon to load the add user page

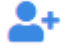

- 3. Enter the user's information in the appropriate fields. The following are required:
  - a. Username (must be email address)
  - b. First name
  - c. Last name
  - d. Display name
- 4. On the right side of the screen under **Merchants and Roles** search or scroll to select the merchant and Role Name to assign to the user you are creating.

| Me    | Merchants and Roles * 🚯                                                                                                    |                 |                           |         |   |  |  |  |  |
|-------|----------------------------------------------------------------------------------------------------|-----------------|---------------------------|---------|---|--|--|--|--|
| Showi | Showing 12 of 12 available roles                                                                                                    |                 |                           |         |   |  |  |  |  |
|       | MERCHANT NAME 🔺                                                                                                    | MERCHANT NUMBER | ROLE NAME +2              | ACTIONS |   |  |  |  |  |
|       |                                                                                                    |                 |                           |         |   |  |  |  |  |
|       | Global Payments VT                                                                                                    | 666611122019    | MerchantClerkUser         | Θ       |   |  |  |  |  |
| ~     | Global Payments VT                                                                                                    | 666611122019    | MerchantMgrUser           | Θ       |   |  |  |  |  |
| ~     | Global Payments VT                                                                                                    | 666611122019    | MerchantReportingTrxnUser | Θ.      | ÷ |  |  |  |  |
|       | 4 Þ                                                                                                    |                 |                           |         |   |  |  |  |  |
|       | Image: 1         Image: 1         Image: 1 |                 |                           |         |   |  |  |  |  |

- 5. Click this Icon  $\odot$  to add the merchant and Role to the user
- 6. Assigned Merchant and Role will display in the box below

| Showing 1 of 1 roles assigned |                                                     |                 |               |                  |  |  |
|-------------------------------|-----------------------------------------------------|-----------------|---------------|------------------|--|--|
| ~                             | MERCHANT NAME +1                                    | MERCHANT NUMBER | ROLE NAME +2  | ACTIONS          |  |  |
| ~                             | Global Payments VT                                  | 666611122019    | MerchantAdmin |                  |  |  |
|                               |                                                     |                 |               |                  |  |  |
| ۰.                            |                                                     |                 | 1             | ÷                |  |  |
|                               | <ul> <li>▲ 1 / 1 ▶ ▶ 25 ♥ items per page</li> </ul> | 3               |               | 1 - 1 of 1 items |  |  |

7. Select Default Merchant and Default Device from the dropdown, this device is what will load by default when the user logs in.

| Defaults 🚯         |                                   |   |
|--------------------|-----------------------------------|---|
| DEFAULT MERCHANT * | Global Payments VT - 666611122019 | ~ |
| DEFAULT DEVICE *   | 696                               | ~ |

- 8. Optional: Select Allow Manage Users to allow for the user to have access to User Management
- 9. Click Save.

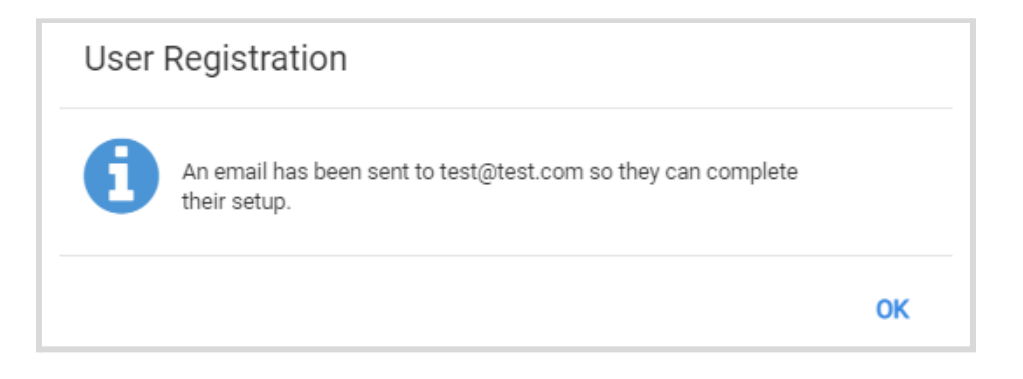

## **Permissions by role**

#### Table Permission by Role Chart

| Permitted Action        | Clerk | Manager | Reporting<br>User | Reporting/<br>Trxn User | Admin |
|-------------------------|-------|---------|-------------------|-------------------------|-------|
| Sale                    | Х     | Х       |                   |                         | Х     |
| Return                  |       | Х       |                   | Х                       | Х     |
| Offline Sale            | Х     | Х       |                   |                         | Х     |
| Account Verify          | Х     | Х       |                   |                         | Х     |
| Void                    |       | Х       |                   | Х                       | Х     |
| Current Batch           | Х     | Х       | Х                 | Х                       | Х     |
| Add to Batch            | Х     | Х       |                   |                         | Х     |
| Adjustment              | Х     | Х       |                   |                         | Х     |
| Authorization           | Х     | Х       |                   |                         | Х     |
| Offline Authorization   | Х     | Х       |                   |                         | Х     |
| Close Batch             |       | Х       | Х                 | Х                       | Х     |
| Historical Batch        |       | Х       | Х                 | Х                       | Х     |
| Find Transactions       |       | Х       | Х                 | Х                       | Х     |
| Receipt Template        |       | Х       |                   |                         | Х     |
| Device Name             |       | Х       |                   |                         | Х     |
| PayPlan View            | Х     | Х       | Х                 | Х                       | Х     |
| PlayPlan Modify         | Х     | Х       |                   | Х                       | Х     |
| PayPlan Delete          |       | Х       |                   |                         | Х     |
| PayPlan One-Time Charge | Х     | Х       |                   | Х                       | Х     |